# メール

| メールについて        | 5-2  |
|----------------|------|
| メール送信          | 5-3  |
| S!メールを送信する     | 5-3  |
| SMSを送信する       | 5-5  |
| メール受信/確認       | 5-7  |
| 新着メールを確認する     | 5-7  |
| 受信メールを確認する     | 5-7  |
| メールを返信する       | 5-8  |
| メールを選択して受信する   | 5-8  |
| 緊急地震速報         | 5-11 |
| 緊急地震速報の設定をする   | 5-12 |
| 緊急地震速報を受信すると   | 5-12 |
| メール管理/利用       | 5-14 |
| 各種メールの保管場所について | 5-14 |
| 送受信メールを確認する    | 5-14 |
| メールを振り分ける      | 5-16 |
| メールの表示にロックをかける | 5-16 |
|                |      |

| 便利な機能          | 5-20 |
|----------------|------|
| メール送信に関する機能    | 5-20 |
| メール受信/確認に関する機能 | 5-24 |
| メール管理/利用に関する機能 | 5-25 |

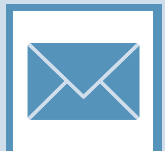

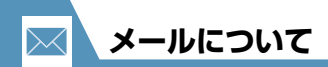

本機では以下のようにメールを利用することができます。

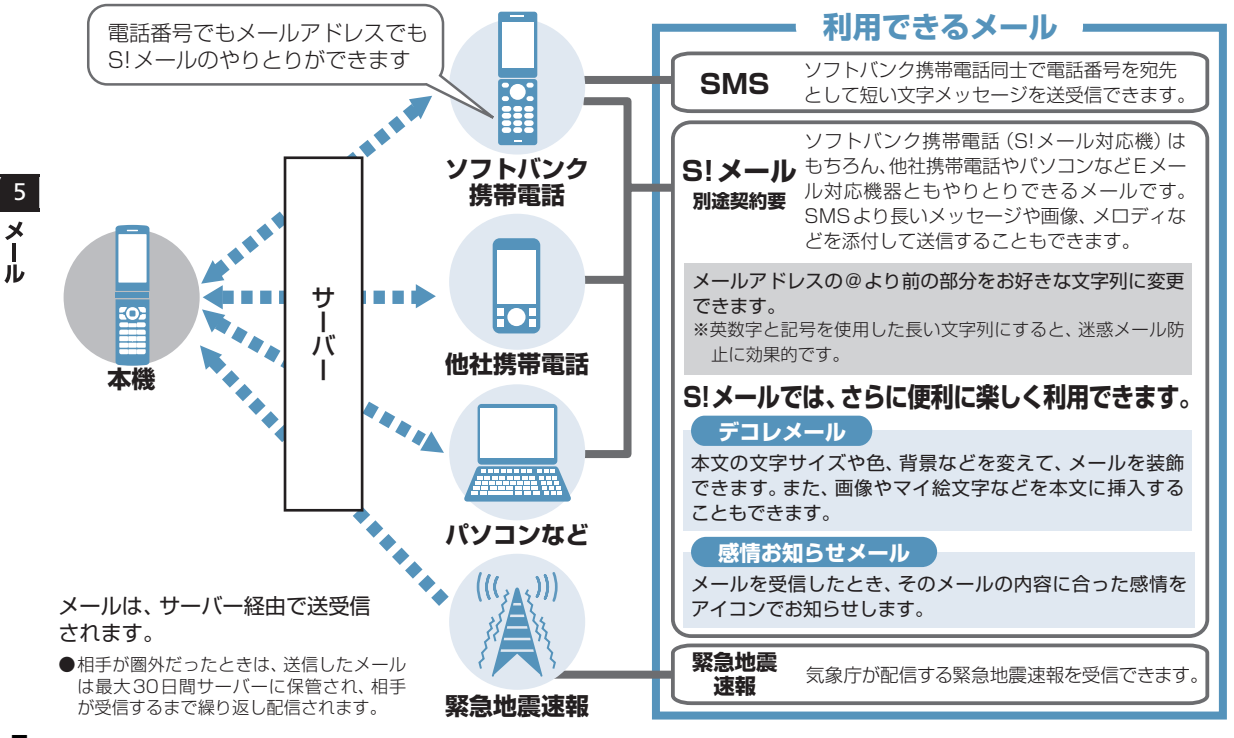

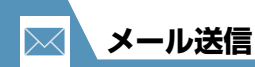

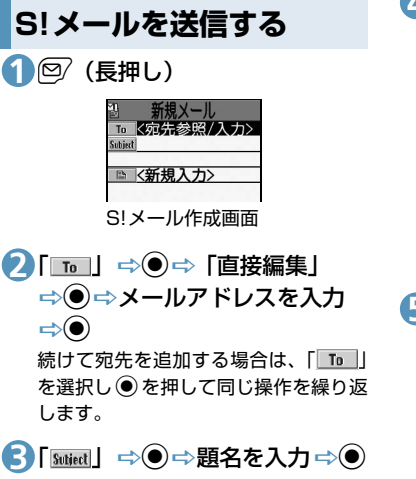

# ④ [□] ⇒● ⇒本文を入力 ⇒●

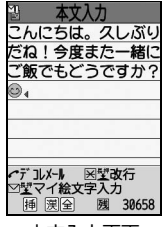

本文入力画面

# **5**07

- ■送信を中止する場合
- ➡ 「パケット通信開始」が表示されて
- ■再送信の確認メッセージが表示された場合 ⇒ [YES| ⇒●

#### 補足

 宛先は、To、Cc、Bccあわせて20件ま で追加できます。

# ファイルを添付する

S!メールにファイルを添付して送信するこ とができます。複数のファイルを添付するこ ともできます。

添付できるファイルは以下のとおりです。

・イメージ ・ムービー ・メロディ ・ミュージック ・電話帳 ・オーナー情報 ・カレンダー(スケジュール/To Doリスト) · Bookmark

※イメージ、ムービー、メロディ、ミュー ジックのファイルについては、P.11-2を 参照してください。

- 【S!メール作成画面】で/ 「添付ファイル追加」⇒●
- 🕗 ファイルの種類を選択 🔿 🖲
  - (⇒端末暗証番号を入力⇒●)
  - ⇒添付するファイルを選択⇒●
  - ■サイズの大きい画像ファイルを添付す る場合
    - ➡「そのまま添付」/「QVGA縮小添 付」 ⇒● (⇒画像を確認 ⇒●)

#### 注意

 メールへの添付や本機外への出力が禁止 されているファイルは、添付することが できません。

5

×

١Ŀ

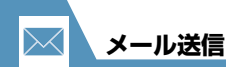

#### 補足

・添付したファイルを表示/再生する場合は、添付したファイルを選択し●を押します。

#### デコレメールを作成する

本文の文字色や文字サイズ、背景色などを変 更したり、文字を動かしたり、画像を挿入し たりして、表現力豊かなメールを作成するこ とができます。

- 〈例〉文字サイズ変更/背景色変更/画像挿入/文字点滅
- 【本文入力画面】で 2 ⇒
   「<u>A</u>:」 ⇒ ⇒ 文字サイズを選 択 ⇒ ● ⇒ 本文を入力 ⇒ ●
- 2[]] ⇒ ⇒ ※ で背景色を 選択 ⇒ ●

背景色を選択中に (空)を押すと、25色 パレット/256色パレットが切り替わ ります。

■サイズの大きい画像ファイルを挿入す る場合

 ⇒「そのまま挿入」/「SubQCIF縮小 挿入」
 ⇒●(⇒画像を確認 ⇒●)

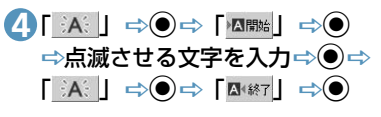

# **5**₽⇒●

#### メールメンバーを登録する

メールメンバーにメールアドレスを登録し ておくと、メールメンバーを選択するだけで 複数の宛先を入力することができます。

1 2 ⇒「メール設定」⇒●⇒ 「その他の設定」⇒●⇒「メー ルメンバー」⇒●

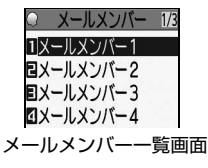

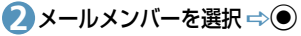

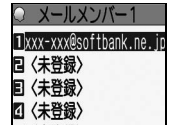

メールメンバー詳細画面

# 【<未登録>】

メール送信

 メールアドレスを直接入力する場合
 (回) ⇒ メールアドレスを入力 ⇒ ●
 電話帳 / 送受信アドレス一覧から メールアドレスを登録する場合
 (回) ○ 「アドレス参照入力」 ⇒ ● ○
 「電話帳」 / 「送信アドレス一覧」 /
 「受信アドレス一覧」 ⇒ ● ○ ● 目的の メールアドレスを選択 ⇒ ● ( ⊂ ●)

# SMSを送信する

ソフトバンク携帯電話同士で、電話番号を宛 先として短いメッセージを送信することが できます。

| 1₽⇒           | 「SMS作成」 =                    | <b>⇒</b> ●          |
|---------------|------------------------------|---------------------|
|               | <u>□□</u> ਸ਼ਿ/入力<br>▶        |                     |
|               | SMS作成画面                      |                     |
|               | <i>⇔</i> ● ⇔ 「直接<br>◎電話番号を入; | 編集」<br>カ <i>⇒</i> ● |
| 3 [ ]<br>4 12 | ⇔●⇔本文を                       | 入力⇨●                |

🅐 もっと使いこなそう

💿 便利な機能

#### メール作成時に利用できる機能

- 電話帳から宛先を入力する
- 送信/受信アドレス一覧から宛先を入力 する
- メールメンバーから宛先を入力する
- 宛先のタイプを変更する
- 宛先を削除する
- 冒頭文/署名を挿入する
- マイ絵文字を入力する
- SMSの本文に入力する文字の種類を指定 する
- 本文を消去する
- SMSをS!メールに変更する

(**Þ** P.5-20)

#### メール送信時に利用できる機能

- S!メールの優先度を指定する
- SMSがサーバーに保管される期間を指定 する
- 相手にメールが届いたことを確認する
- 送信しないで保存する
- 送信しないで削除する

(**P.5-21**)

5

メー

١Ŀ

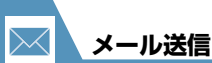

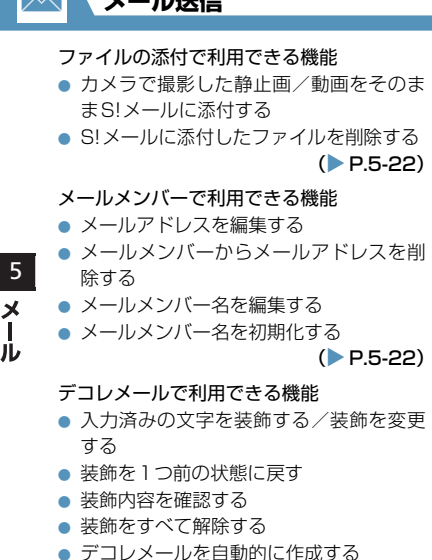

- テンプレートとして保存する
- テンプレートをダウンロードする
- テンプレートを利用してデコレメールを 作成する
- テンプレートを編集する
- テンプレートのタイトルを編集する
- テンプレートを削除する

- メールメンバーからメールアドレスを削
  - (P.5-22)

- SMS作成に関する設定
- SMSが相手に届いたことを確認できるよ うにする
- SMSがサーバーに保管される期間を設定 する
- SMSの本文に入力する文字の種類を設定 する

(P.13-23)

(**P.5-22**)

١Ŀ

📈 設定

画面表示に関する設定

 メールの送信時に表示する画像を設定す る

(**P.13-5**)

#### S!メール作成に関する設定

- 冒頭文/署名を編集する
- 冒頭文/署名が自動的に貼り付けられる ように設定する
- S!メールが相手に届いたことを確認できる ようにする

(P.13-23)

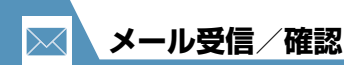

新着メールを確認する

S!メールやSMSは自動的に受信されます。 受信が終了すると、受信結果画面が表示され ます。

#### ●感情お知らせメールとは

メールを受信したとき、そのメールの内 容に合った感情を感情アイコンでお知ら せします。

また、受信したメールにあらかじめ指定 したキーワードが含まれているときには キーワードアイコン(P.13-24)でお知 らせします。

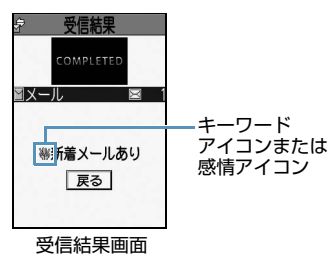

●表示される感情アイコンには以下の種類 があります。

| アイコン | 意味  | アイコン                                                                                                    | 意味     |
|------|-----|----------------------------------------------------------------------------------------------------|--------|
| ò    | 急ぎ  | ÷                                                                                                    | アドバイス  |
|      | 好き  | \$                                                                                                    | ファイト   |
| T    | 嫌い  | and the second second s | お誘い・募集 |
| 樂    | 喜び  | ſ                                                                                                    | 感想     |
| 04   | 怒り  | ¢                                                                                                    | お願い    |
| ~~   | 哀しみ | Ĩ                                                                                                    | 通知     |
|      | 楽しい | J.                                                                                                    | OK     |
|      | 驚き  | Ģ                                                                                                    | 返事     |
| ?    | 質問  | $(\mathbf{D})$                                                                                                    | その他    |

【受信結果画面】で「メール」
 ⇒●

#### ■メール本文を読み上げる場合

d d

複数のメールを同時に受信した場合は、新 しいメールから順に読み上げます。 ② を 押すと、次のメールを読み上げます。

🕗 メールを選択 🖘 🖲

#### 注意

S!メールは、国内でも海外でも、添付ファイルを含む全文が受信されます。お客様のご契約内容に応じて、所定の料金が発生しますので、ご注意ください。

#### 補足

- デスクトップアイコンを選択して新着 メールを確認することもできます。
- 受信したメールによっては、内容に合わない感情アイコンが表示される場合があります。
- ・感情アイコン通知対象外の場合「―」が 表示されます。

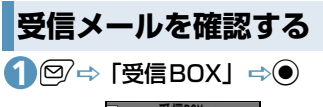

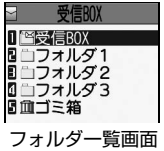

5

メー

Ĵレ

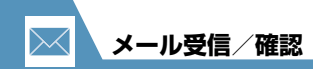

2 フォルダを選択 🔿 🖲

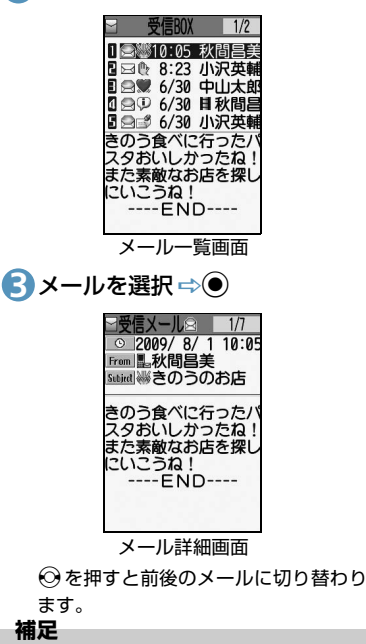

添付されているファイルによっては、コンテンツ・キー(コンテンツの使用権)
 を取得しないと表示/再生できません。

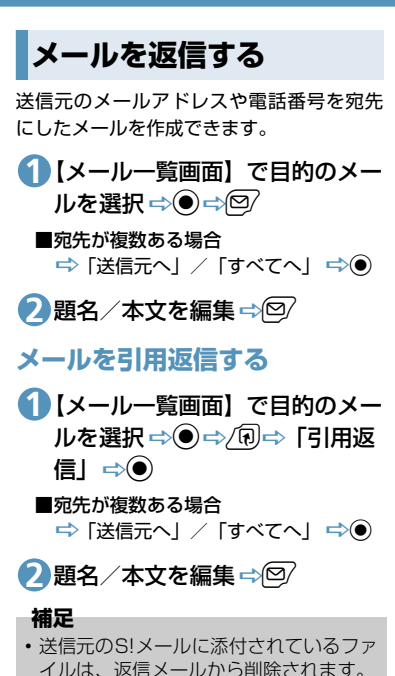

本文の引用返信はS!メールでのみ利用で

きます。

メールを選択して受信する

サーバーに保管されているメールのリスト を受信して、そこから本文を受信したり、転 送したりすることができます。

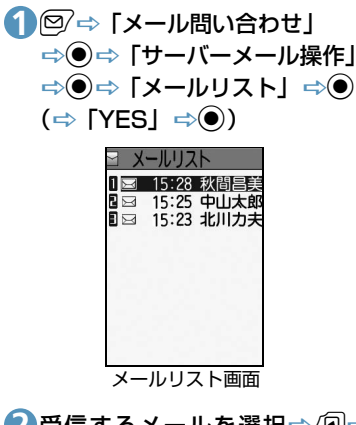

2 受信するメールを選択⇒/
 √
 「メール本文受信」 ⇒●
 ▶1件のメールを受信する場合
 「1件受信」 ⇒●

5

X

- ▶複数のメールを受信する場合
  - 「選択受信」 ⇒ ⇒ 受信するメール を選択 ⇒ ● ⇒ ❷
- ▶すべてのメールを受信する場合 「全受信」 ⇒●

#### 補足

- ・全受信中に受信できないメールがある場合は、その時点で受信は中止されます。
- ・受信件数が1件の場合、受信したメール が表示されます。

3 もっと使いこなそう

# 💿 便利な機能

- メール受信時に利用できる機能
- メールを手動で受信する

(**>** P.5-24)

#### メール確認時に利用できる機能

- S!メールの続きを受信する
- S!メールの続きを受信しないで削除する
- メールを音声で読み上げる
- メール情報を確認する

(**>** P.5-24)

#### サーバーメール操作で利用できる機能

- メールリストを更新する
- メールリストの表示方法を切り替える
- サーバーのメールの情報を確認する
- サーバーのメールを転送する
- サーバーのメールを削除する
- サーバーの空き容量を確認する

(**>** P.5-25)

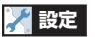

#### 画面表示に関する設定

- メールの受信時に表示する画像/動画を 設定する
- 新着メール受信時/受信結果画面に表示 する画像を設定する
- テレビ視聴中に受信したメールの情報を 表示する

#### (**P.13-5**)

5

×

١Ŀ

#### 着信時の動作に関する設定

- 着信音量を調節する
- 着信音を設定する
- メロディのランダム再生を着信音に設定 する
- 着信を振動で知らせる
- メールの着信音を鳴らす時間を設定する
- 着信イルミネーションの点滅色を設定する
- 着信イルミネーションの点滅パターンを 設定する
- 新着メールがあるときに着信イルミネーションが点滅するように設定する
- 着信画像を設定する

(>P.13-12)

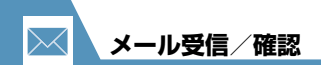

- メール受信に関する設定
- メールアドレスを変更する
- 感情アイコンを表示しないようにする
- キーワードアイコンを表示する
- キーワードを削除する
- 操作中にメールを受信したときの優先動 作を設定する
- メール受信時に音声で読み上げるかどう かを設定する
- 読み上げの音声を設定する
- S!メールを「受信通知」のみで受信する ように設定する

(**P**.13-24)

- 受信メール確認に関する設定
- 返信時の引用符を変更する

(>P.13-25)

5

Ĵ٧

緊急地震速報サービスは、気象庁が配信する緊急地震速報を、震源地周辺のエリアのソフトバンク携帯電話に一斉にお知らせするソフトバン クモバイル株式会社が提供するサービスです。

緊急地震速報を受信した場合は、周囲の状況に応じて身の安全を確保し、状況に応じた、落ち着きのある行動をお願いいたします。 お買い上げ時は、緊急地震速報の「受信設定」は「利用しない」に設定されています。ご利用になるには設定を「利用する」にする必要があります。

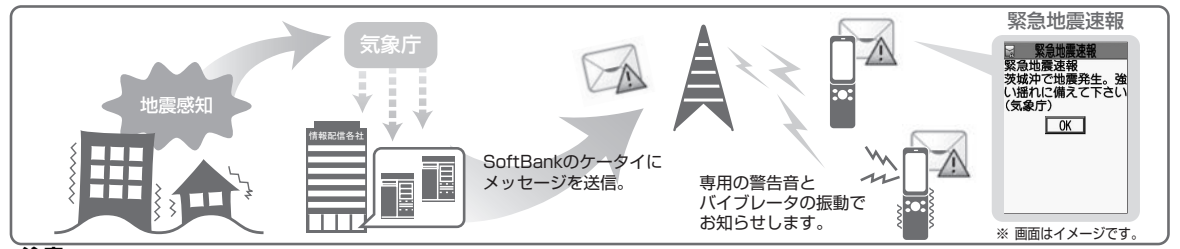

注意

・この機能を「利用する」に設定すると、ご利用時間が半分以下になることがあります。

#### 補足

- ・緊急地震速報とは、最大震度5弱以上と推定した地震の際に、強い揺れ(震度4以上)が予測される地域をお知らせするものです。
- ・地震の発生直後に、震源近くで地震(P波、初期微動)をキャッチし、位置、規模、想定される揺れの強さを自動計算し、地震による強い揺れ(S波、主要動)が始まる数秒~数十秒前に、可能な限り素早くお知らせします。
- ・震源に近い地域では、緊急地震速報が強い揺れに間に合わないことがあります。また、予測された震度に誤差がある場合があります。
- •日本国内のみのサービスです(海外ではご利用になれません)。
- 本緊急地震速報サービス受信にかかる通信料・情報料は無料です。
   ただし、情報中に表示されたURL からサイト接続された場合は別途通信料等がかかります。
- ・当社は情報の内容、受信タイミング、情報を受信又は受信できなかったことに起因した事故を含め、本緊急地震速報サービスに起因し、 または関連して発生した損害については、一切責任を負いません。
- 気象庁が配信する緊急地震速報の詳細については、気象庁ホームページをご参照ください。 http://www.jma.go.jp/(パソコン用)

5

х

ル

5

す。

# 3項目を選択⇔●

#### 受信設定:

緊急地震速報を受信するかどうかを設 定します。

緊急地震速報の設定をする

緊急地震速報の受信に関する設定を行いま

地震速報設定」⇒●

設定前に緊急地震速報を利用するかどうかの確認画面が表示されるので、注意 事項をよくお読みになり、「利用する」

/「利用しない」を選択します。

#### 着信音鳴動時間:

警告音の鳴動時間を01~30秒の間で 設定します。

#### 注意

緊急地震速報の保存領域がいっぱいになると、緊急地震速報を受信したとき、ゴミ箱の古い緊急地震速報、既読の古い緊急地震速報、未読の古い緊急地震速報の順に削除されます。

#### 補足

- ・受信した緊急地震速報は、受信BOXに保存されます。
- ・緊急地震速報は、本機に最大100件まで 保存できます。

# 緊急地震速報を受信すると

緊急地震速報を受信すると画面の上部に 「園」が表示されます。

緊急地震速報を受信すると内容通知画面が 表示され、警告音とバイブレータの振動でお 知らせします。

#### 注意

- 下記のような場合は、受信設定にかかわらず緊急地震速報の受信はできません。
  - 電源OFF時
- -- 「圏外」 時
- 音声電話中
- パケット通信中
- TV コール中
- 国際ローミング中
- 安心遠隔ロック中
- 電波OFFモード設定中
- 赤外線通信中
- 下記のような場合などに緊急地震速報を 受信したときは、内容通知画面が表示されない場合があります。
  - カメラ起動中
  - テレビ視聴中/録画中
- アラーム起動中
- microSDカードアクセス中
- サービスエリア内でも電波の届かない場所(トンネル、地下など)や電波状態の悪い場所では、緊急地震速報を受信できない場合があります。その場合、通知を再度受信することはできません。
- テレビやラジオ、その他伝達手段により 提供される緊急地震速報の到達時刻に差 異が生じる場合があります。
- お客様のご利用環境によっては、お客様の現在地と異なるエリアに関する情報を受信する場合があります。

#### 補足

- ソフトバンクモバイルホームページ (http://www.softbank.jp/)にて、サービス対応エリアならびに緊急地震速報の 受信イメージが確認できます。事前にご 確認ください。
- 配信される情報によっては、警告音ではなく着信音\*\*が鳴る場合があります。
   ※メール設定で設定している着信音です。
- 緊急地震速報を受信するとLEDが赤色で 点滅します。
- イルミネーションの点滅パターンと、バ イブレータの振動パターンは警告音に従 います。ただし、着信音の場合はメール 設定に従います。
- マナーモード設定中の警告音と着信音の 鳴動は「マナーモード時設定」に従いま す。お買い上げ時は「マナーモード時で も鳴動」に設定されています。

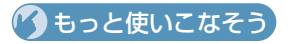

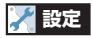

#### 緊急地震速報に関する設定

 マナーモード設定中に警報音が鳴るよう に設定する

(>P.13-27)

5 メー ١Ŀ

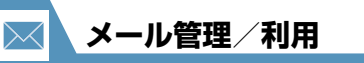

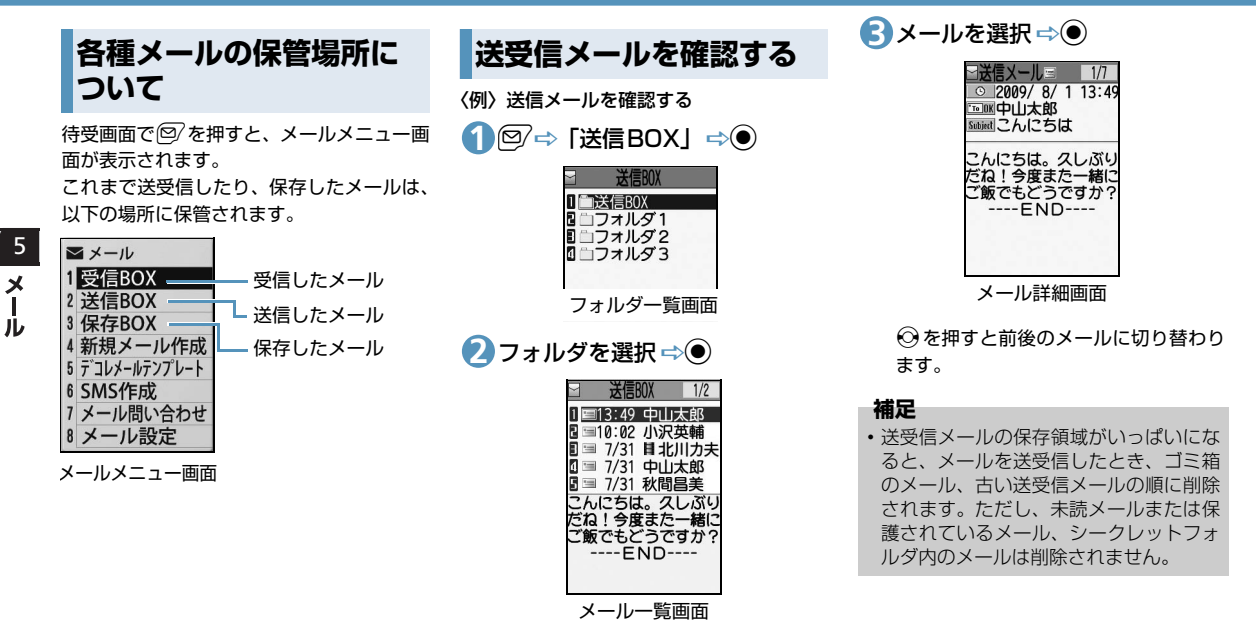

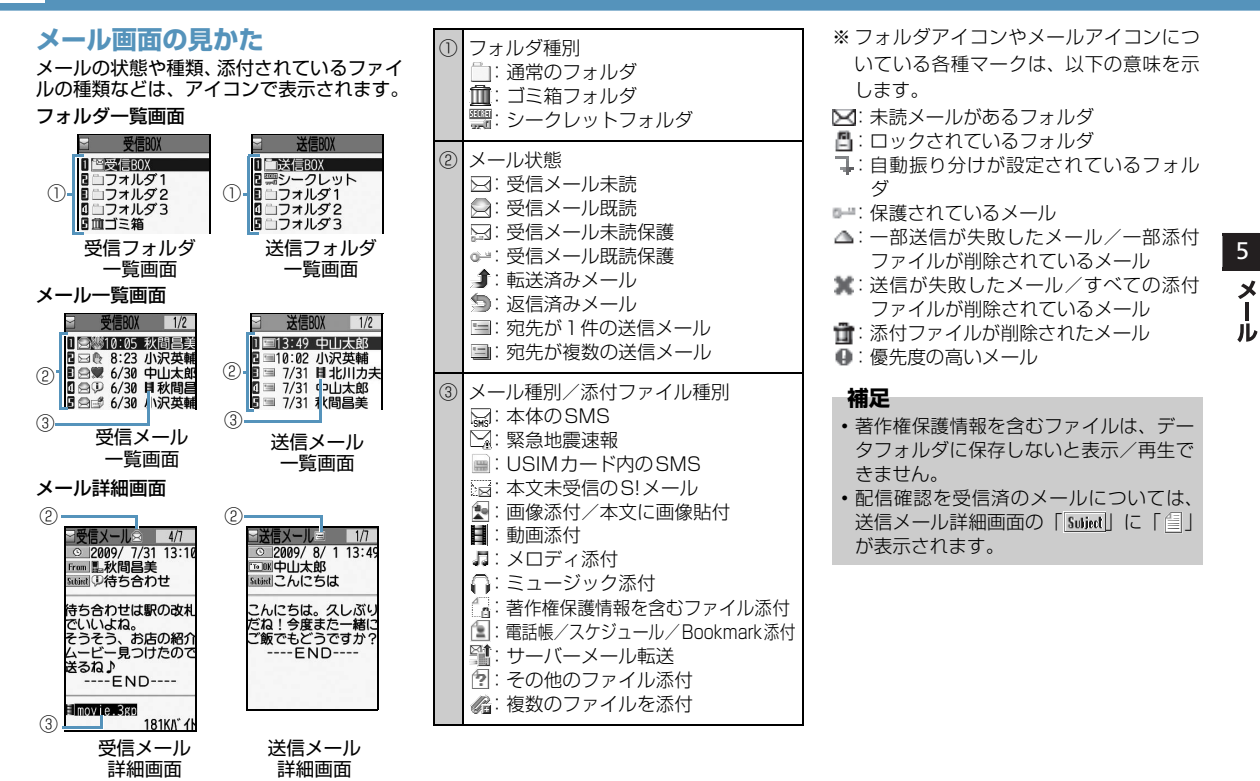

メールを振り分ける

メールアドレスや題名などの条件をあらか じめ設定し、送受信したメールを自動的に指 定したフォルダに振り分けます。

- 【フォルダー覧画面】で目的の
   フォルダを選択 ⇒ ( R ⇒ 「 自動 振分け設定」 ⇒ ▶
  - メールアドレスで振り分ける場合 「アドレス振分け」 ○● ○ 「アドレ ス参照入力」 / 「グループ参照」 / 「メールメンバー参照」 / 「直接入力」 ○●
  - メールの題名で振り分ける場合 「題名振分け」 ⇒● ⇒ 題名を入力 ⇒●
  - ▶返信不可/送信失敗のメールを振り 分ける場合 「返信不可振分け」/「送信失敗振分 け」 →●

- 補足
- ・「返信不可振分け」は受信BOXの1つの フォルダにしか設定できません。
- ・「送信失敗振分け」は送信BOXの1つの フォルダにしか設定できません。
- 「アドレス参照入力」では、電話帳、送信 アドレス一覧、受信アドレス一覧からア ドレスを入力することができます。

## 自動振り分け設定を解除する

【フォルダー覧画面】で目的の
 フォルダを選択 ⇒ ( ① ⇒ 「 自動 振分け設定」 ⇒ ●

- 2目的の条件を選択 ⇒ ( R ⇒ 「 解 除」 ⇒ ● ▶
  - ▶1件の条件を解除する場合 「1件解除」 ⇒● ⇒「YES」 ⇒●
  - ▶複数の条件を解除する場合 「選択解除」 ⇒● ⇒ 解除する条件を 選択 ⇒● ⇒ ○ ⇒ 「YES」 ⇒●
  - ▶すべての条件を解除する場合
     「全解除」 ⇒● ⇒ 「YES」 ⇒●

# メールの表示にロックを かける

# BOXにロックをかける

- ⇒「メール設定」 ⇒ ⇒
   「その他の設定」 ⇒ ⇒ 「BOX
   □ ック」 ⇒ ⇒ 端末暗証番号を
   入力 ⇒ ●
- 2ロックをかけるBOXを選択 ⇒●

操作**2**を繰り返して、ロックをかける BOXを指定します。

307

## フォルダにロックをかける

 【フォルダー覧画面】でロックを かけるフォルダを選択 ⇒ / (1) ⇒
 「フォルダロック」 ⇒ ● ⇒ 端末 暗証番号を入力 ⇒ ● ⇒ 「YES」
 ⇒ ●

ロックをかけたフォルダは「<u></u>」と表 示されます。

5

×

Ĩ

#### 補足

- BOX / フォルダのロックを解除するには、同じ操作を行います。
- ゴミ箱フォルダにロックをかけることも できます。
- ロックをかけたBOX/フォルダのメールを表示するには、端末暗証番号の入力が必要です。

#### メールをシークレットフォルダ に保管する

- ●あらかじめシークレットモード/シーク レット専用モードにしておいてください (P.4-8)。
- ●未読メール、本文未受信のS!メール、配信確認はシークレットフォルダに保管できません。
- 【メールー覧画面】で目的のメー ルを選択 ⇒/ () ⇒ 「シークレッ トに保管」 ⇒ ● >
  - ▶1件のメールを保管する場合 「1件保管」 ⇒●
  - ▶複数のメールを保管する場合 「選択保管」 ☆● ☆保管するメール を選択 ☆● ☆ メール選択の操作を 繰り返す ☆ (2) ☆ (YES) ☆●

「全保管」 ➡● ➡ 「YES」 ➡●

- ●通常のメールに戻す
   【フォルダー覧画面】で「シークレット」 ⇒●
- 2元に戻すメールを選択⇒/
  「シークレットから出す」⇒●
  - ▶1件のメールを出す場合 「1件出す」 ⇒● ⇒ 戻すフォルダを 選択 ⇒●
  - ▶複数のメールを出す場合 「選択して出す」 ○ ● ○ 戻すフォル ダを選択 ○ ● ○ 二に戻すメールを 選択 ○ ● ○ メール選択の操作を繰 り返す ○ ○ ○ 「YES」 ○ ●
  - ▶すべてのメールを戻す場合 「全て出す」 ○● ○○ 戻すフォルダを 選択 ○● ○○「YES」 ○●

# S! メールの添付ファイル を保存する

画像/動画/メロディ/ミュー ジック/Flash<sup>®</sup> ファイルを保 存する

- 【メール詳細画面】で目的の添付
   ファイルを選択 ⇒ ( P ⇒ 「デー
   タ保存」 ⇒ ⇒ 「YES」 ⇒ ●
- 2 フォルダを選択 🔿 🖲
  - 画像を待受画面などに設定する場合
     ⇒「YES」 ⇒ ⇒ 項目を選択 ⇒ ●
     (⇒ 表示方法を選択 ⇒ ⇒ 表示を確認 ⇒ ●)

待受画面などに設定しない場合は、 「NO」を選択して●を押します。

■メロディを着信音などに設定する場合 ⇒「YES」 ⇒ ● ⇒項目を選択 ⇒ ● 着信音などに設定しない場合は、「NO」 を選択して ● を押します。 5

メー

jĻ

本文に貼り付けられている画像 スケジュールを保存する を保存する 【メール詳細画面】でスケジュー 【メール詳細画面】で/
 同⇒ 「挿 ルを選択 ⇒● (2回) 入画像保存」⇒● ブックマークを保存する 🕗 本文の画像ファイルを選択之 🖲 【メール詳細画面】でブックマー ⇒ [YES] ⇒● ⇒フォルダを クを選択 ⇒● (2回) ⇒保存先 選択⇒● を選択⇒●⇒フォルダを選択 ■画像を待受画面などに表示する場合 ⇒⊙ ➡「YES」 ➡● ➡ 項目を選択 ➡● (⇒表示方法を選択 ⇒) ⇒表示を確 注意 認⇔)) 「microSD」には、メールに添付された 待受画面などに設定しない場合は、 電話帳、スケジュール、ブックマークを 「NO」を選択して
を選択して 保存することはできません。 雷話帳を保存する

【】【メール詳細画面】で電話帳を選 択⇒● (2回) ⇒ 「本体」 / 「USIMカード」 ⇒ ● ⇒ 「新規 登録」⇒●

![](_page_17_Picture_3.jpeg)

# もっと使いこなそう

## 💿 便利な機能

- メール管理に関する機能
- メールを保護する
- メールをほかのフォルダに移動する
- メールをゴミ箱に捨てる
- メールを削除する
- 既読メールをすべて削除する
- 配信確認をすべて削除する
- 添付ファイルを削除する

- 本体とUSIMカード間でSMSをコピーする
- USIMカードのSMSを削除する
- メールの色を変更する
- フォルダを追加する
- フォルダ名を編集する
- フォルダを並べ替える
- フォルダを削除する
- メールの保存件数を確認する
- 送信アドレス/受信アドレスを確認する

(P.5-25)

#### メール利用に関する機能

- 送信済みのメールを再編集する
- 未送信のメールを送信する
- メールを転送する
- 送受信元のメールアドレス/電話番号を 電話帳に登録する
- メール本文の電話番号に電話をかける
- メール本文のメールアドレスに S! メール を送信する
- メール本文のURLからインターネットに 接続する
- メール本文のメールアドレス/電話番号 を電話帳に登録する
- キーワードを入力して情報を検索する
- 題名の表示方法を切り替える
- メールの文字サイズを変更する
- フォルダ内のメールを検索する
- メールを並べ替える
- 条件に一致するメールのみ表示させる
- メールを元の一覧表示に戻す

![](_page_18_Picture_0.jpeg)

- フォルダ内の未読メールをすべて既読状 態にする
- 配信確認を表示する

(**P.5-28**)

![](_page_18_Picture_4.jpeg)

メール管理/利用に関する設定

- メールー覧画面の表示方法を設定する
- 添付のメロディファイルを自動で再生する
- 本文のスクロール行数を設定する
- メールの文字サイズを設定する
- メールの各種機能の設定内容を確認する
- メールの各種機能の設定をリセットする

(**P**.13-25)

#### SMS に 関する 設定

- ソフトバンク以外のSMSセンターを利用 する
- ソフトバンクの SMSセンターに戻す

(**P**.13-26)

5 メール

![](_page_19_Picture_0.jpeg)

| √― ↓洋信に関オス機能                                                    |                                                                       |                                                                                          |
|-----------------------------------------------------------------|-----------------------------------------------------------------------|------------------------------------------------------------------------------------------|
| <b>ノール込信に戻りる</b> 械能                                             | 送信/受信アドレス一覧から宛先を入                                                     | 宛先のタイプを変更する                                                                              |
| 開始画面はここから<br>【S!メール作成画面】P.5-3                                   | 刀する<br>【S!メール作成画面】/【SMS作成画                                            | 【S!メール作成画面】 ⇒ 「 <b>™</b> 」 ⇒ ● ⇒<br>目的の宛先を選択 ⇒ / 舰 ⇒ 「宛先タイプ                              |
| 【本文入力画面】P.5-3<br>【メールメンバー一覧画面】P.5-4<br>【メールメンバー=詳細画面】     P.5-4 | 面] ⇔ [10] ⇔ ● ⇒ [送信アドレス<br>一覧] / [受信アドレス一覧] ⇒ ● ⇒                     | 変更」 \$\$``@ \$\$` [To」 / [Cc] / [Bcc]<br>\$\$``@                                         |
| 【SMS作成画面】P.5-5                                                  | 目的のメールアドレス/電話番号を選<br>択 ⇒● (2回)                                        | [Cc]とはS!メールのコピーを送信する<br>宛先です。Ccに変更したメールアドレ                                               |
| メール作成時に利用できる機能                                                  | [例] □□] を選択中に Ø を押しても、送<br>信/受信アドレス一覧を表示できます。                         | スは、ほかの送信相手に表示されます。<br>[8] 「Bcc」とはS!メールのコピーを送信す<br>ス院生ます。                                 |
| 電話帳から宛先を入力する                                                    | メールメンバーから宛先を入力する                                                      | る宛先です。BCCに変更したメールアト<br>レスは、ほかの送信相手には表示されま                                                |
| 【S!メール作成画面】/【SMS作成画<br>面】 →「□」→●→「電話帳」→●→<br>電話帳を検索 →目的の電話帳を選択  | 【S!メール作成画面】 ⇔「 <b>™</b> 」 ⇔● ⇔<br>「メールメンバー」 ⇔● ⇒ 目的のメー<br>ルメンバーを選択 ⇔● | せん。<br>してすうが1件もない場合は、メールを送<br>信できません。                                                    |
| 号を選択⇔●                                                          | と ールメンバーに登録されているすべ                                                    | 宛先を削除する                                                                                  |
|                                                                 | てのメールアドレスが宛先に入力され<br>ます。<br>例 メールメンバーはあらかじめ登録して<br>おく必要があります。         | 【S!メール作成画面】 ⇨ 「 <b>īīo</b> 」 ⇨ ● ⇨<br>削除する宛先を選択 <i>⇨ ∕</i> 阋 ⇨ 「宛先削除」<br>⇨ ● ⇨ 「YES」 ⇨ ● |

メール

![](_page_20_Picture_0.jpeg)

冒頭文/署名を挿入する

【S!メール作成画面】 ⇒ ( 🗊 ⇒ 「冒頭文 貼付」 / 「署名貼付」 ⇒ ● ■ 冒頭文 / 署名はあらかじめ登録してお く必要があります。

マイ絵文字を入力する

【本文入力画面】 ⇒ (図) (長押し) ⇒ 絵 文字を選択 ⇒ ● ⇒ CEAR [■ (図) / 図)でカテゴリが切り替わります。

マイ絵文字は S! メールでのみ使用できます。

SMSの本文に入力する文字の種類を指 定する

【SMS作成画面】 ⇒/ (P) ⇒ 「SMS本文 入力設定」 ⇒ ● ⇒ 「日本語入力」(70 文字) / 「半角英数入力」(160文字) ⇒ ●

#### 本文を消去する

【S!メール作成画面】/【SMS 作成画 面】 ⇒ ( 同 ⇒ 「本文消去」 ⇒ ● ⇒ 「YES」 ⇒ ●

SMSをS!メールに変更する

【SMS作成画面】 ⇒ (PI ⇒ 「S! メールへ の変換」 ⇒ ●

#### メール送信時に利用できる機能

S!メールの優先度を指定する

【S! メール作成画面】 ⇒ ⁄ @ ⇒ 「優先度」 ⇒ ● ⇒ 「高」 / 「中」 / 「低」 ⇒ ● 陽優先度を付けて S! メールを送信するこ とができます。

SMSがサーバーに保管される期間を指 定する

【SMS作成画面】 ⇒/ (10) ⇒ 「SMS有効 期間設定」 ⇒ ● ⇒ 保管期間を選択 ⇒ ● ■ 相手が圏外などでSMSが届かなかった 場合に、サーバーで保管する期間を指定 します。

「0日」にすると、一定時間後に再送したあとサーバーから削除されます。

#### 相手にメールが届いたことを確認する

「要求する」にすると、本機に配信確認 が送信されます。

#### 送信しないで保存する

保存メールは編集して送信することが できます。 5

×

١Ŀ

| 便利な機能      |
|------------|
|            |
| 送信しないで削除する |

| メールメンバーで利用できる機能                                                                                                    | メールメンバー名を初期化する                                                                                                    |
|----------------------------------------------------------------------------------------------------|----------------------------------------------------------------------------------------------------|
| メールアドレスを編集する                                                                                                    | 【メールメンバー一覧画面】 ⇒目的の                                                                                                    |
| 【メールメンバー詳細画面】 ⇒ 目的の<br>メールアドレスを選択 ⇒ (空) ⇒ メール                                                                               | バー名初期化」 ⇒ ● ⇒ 「YES」 ⇒ ●                                                                                                    |
| アドレスを編集 🔿 🖲                                                                                                    |                                                                                                    |
|                                                                                                    | デコレメールで利用できる機能                                                                                                    |
| メールメンハーからメールアドレスを<br>削除する                                                                                                   | 入力済みの文字を装飾する/装飾を変<br>更する                                                                                                    |
| 【メールメンバー詳細画面】 → 削除する<br>メールアドレスを選択 → ()<br>● 1 件削除の場合<br>→ 「1 件削除」 → ● → 「YES」 → ●<br>● 全削除の場合<br>→ 「2 半削除」 → ● → 端末暗証番号を ) | 【本文入力画面】 ⇒ 2 ⇒ 「 ひまま」 ⇒<br>● ⇒ 装飾する先頭の文字を選択 ⇒<br>● ⇒ 装飾する最後の文字を選択 ⇒<br>● ⇒ 装飾する最後の文字を選択 ⇒<br>● ⇒ 装飾メニューを選択 ⇒ ● ⇒ 選択し<br>た範囲の文字を装飾                                                                                                    |
| לאלים אין אין אין אין אין אין אין אין אין אין                                                                               | すべての文字を選択する場合は、                                                                                                    |
| メールメンバー名を編集する                                                                                                    | Q≷型を選択した後に、 図⇒ 「YES」<br>⇒●を押します。                                                                                                    |
| 【メールメンバー一覧画面】⇔目的の                                                                                                    | 装飾を1つ前の状態に戻す                                                                                                    |
| バー名編集」 ⇒ ● ⇒ メンバー名を編集<br>⇒ ●                                                                                                | 【本文入力画面】⇔了□⇔「≦৸∞」⇔●                                                                                                    |
|                                                                                                    | メールメンバーで利用できる機能         メールアドレスを編集する         【メールメンバー詳細画面】 ⇒ 目的の         メールアドレスを選択 ⇒ (2) ⇒ メール         アドレスを編集 ⇒ (2)         メールメンバーからメールアドレスを<br>削除する         【メールメンバーからメールアドレスを<br>削除する         「メールメンバーご詳細画面】 ⇒ 削除する         メールアドレスを選択 ⇒ (2)         ● 1件削除」 ⇒ (2) ⇒ (2)         ● 1件削除」 ⇒ (2) ⇒ (2)         ● 1件削除」 ⇒ (2) ⇒ (2)         ● 1件削除」 ⇒ (2) ⇒ (2)         ● 1件削除」 ⇒ (2) ⇒ (2)         ● 1件削除」 ⇒ (2) ⇒ (2)         ● 1件削除」 ⇒ (2) ⇒ (2)         ● (2)         ● (2)         Y=10+X)/(-名を編集する         【メールメンバー-客選択 ⇒ (2) ⇒ (2)         バー名編集」 ⇒ (2) ⇒ (2)         ×(-0) |

メール

![](_page_22_Figure_0.jpeg)

便利な機能

テンプレートを編集する

(ご) ⇒ 「デコレメールテンプレート」
 ⇒● ⇒ 目的のテンプレートを選択⇒
 ● ⇒ (R ⇒) 「編集」 ⇒ ● ⇒ 本文を編集
 ⇒● (2回) ⇒ 「YES」 / 「NO」 ⇒ ●

**テンプレートのタイトルを編集する** (2) ⇔「デコレメールテンプレート」 ⇒ ● ⇔目的のテンプレートを選択 ⇔ √ 1 ♀ 「タイトル編集」 ⇒ ● ⇒ タイト ルを編集 ⇒ ●

5 X Т ル

![](_page_23_Figure_0.jpeg)

![](_page_23_Figure_1.jpeg)

# メール受信/確認に関する機能

#### 開始画面はここから

| 【メールー覧画面】 P.5-8 | 5 |
|-----------------|---|
| 【メール詳細画面】 P.5-8 | 5 |
| 【メールリスト画面】      | 5 |

#### メール受信時に利用できる機能

#### メールを手動で受信する

図⇒「メール問い合わせ」⇒●⇒「新 着メール受信↓ ⇒● ⇒受信結果が表示 されたら 「メール | を選択 ⇒● ⇒受信 したメールを選択 ⇒●

┣ 受信を中止する場合は、 ♥を押すか CLEAR を長押し(1秒以上)します。

本機の電源がOFF / 圏外などにより、自 動受信できずにサーバーに保管された メールを受信します。

#### メール確認時に利用できる機能

#### S!メールの続きを受信する

- 【メールー覧画面】⇒目的の受信通知を 選択⇒ ●⇒⊠
- 本文を受信すると、受信通知は削除され ます。
- ▶「S!メール設定」の「S!メール自動受信 設定」を「手動受信」に設定していると きに操作します。

#### S!メールの続きを受信しないで削除する

【メールー覧画面】⇒削除する受信通知 を選択⇔●⇔∕阋⇔「削除」⇔●⇔ 「S!メール通知削除 | / 「サーバーメー ル削除」/「通知/サーバーメール削除」 

メールを音声で読み上げる

【メール詳細画面】 ⇒⁄ 🗊 🔿 「メール読 み上げ| ⇒●

▶ 読み上げを停止するには●を押します。 読み上げを終了するには<sup>図</sup>を押します。

×

ル

| 便利な機能                                                         |                                                                                     |                                                                                     |
|---------------------------------------------------------------|-------------------------------------------------------------------------------------|-------------------------------------------------------------------------------------|
|                                                               |                                                                                     | メール管理/利用に関する機能                                                                      |
| メール情報を確認する                                                    | サーハーのメールを転送する                                                                       | 間始面面はここから                                                                           |
| 【メール―覧画面】 <i>⇒∕</i> <sup>®</sup> ⇒ 「メール情<br>報」 ⇒ ●            | 【メールリスト画面】 ⇔転送するメール<br>を選択 ⇔∕ (10) ⇔ 「転送」 ⇔ ● ⇒ 「 10 」<br>⇔ ● ⇒ 宛先を入力 ⇔ (20)        | [フォルダー覧画面]P.5-14<br>[メールー覧画面]P.5-14<br>[メール単編画面]P.5-14                              |
| サーバーメール操作で利用できる機能                                             | サーバーのメールを削除する                                                                       | 【受信フォルダー覧画面】P.5-15<br>【受信メールー覧画面】P.5-15                                             |
| メールリストを更新する                                                   | 【メールリスト画面】⇒削除するメール                                                                  | 【受信メール詳細画面】P.5-15<br>【送信メール詳細画面】                                                    |
| 【メールリスト画面】 ⇔⁄ (19) ⇔ 「メール<br>リスト更新」 ⇒ (●)                     | を選択 ⇒/回⇒   則际」 ⇒●<br>● 1 件削除の場合<br>⇒ [1 件削除」 ⇒● ⇒ [YES] ⇒●                          | (医信メール)計和回面)                                                                        |
| メールリストの表示方法を切り替える                                             | <ul> <li>● 選択削除の場合</li> <li>⇒ 「選択削除」 ⇒ ● ⇒ 削除するメー</li> </ul>                        | メールを保護する                                                                            |
| 【メールリスト画面】 ⇔⁄回⇔「一覧表<br>示切替」 ⇔● ⇔「題名表示」/「名前<br>表示」/「アドレス表示」 ⇔● | ルを選択 中 ● 中 Ø 中 「YES」 中 ●<br>● 全削除の場合<br>→ 「全削除」 中 ● 中 端末暗証番号を<br>入力 中 ● 中 「YES」 中 ● | 【メール詳細画面】 ⇒/ (19) ⇒ 「保護/保<br>護解除」 ⇒ ●<br>▶ メールが保護されている場合は「保護/<br>保護解除」を選択すると、保護が解除さ |
| サーバーのメールの情報を確認する                                              |                                                                                     | れます。                                                                                |
| 【メールリスト画面】 ⇒目的のメールを<br>選択 ⇒∕ 阋 ⇒「メール情報」 ⇒ ●                   | リーハーの空ご谷重を確認する                                                                      |                                                                                     |

メール

![](_page_25_Picture_0.jpeg)

┣ 保護メールは削除できません。

配信確認をすべて削除する

【受信メールー覧画面】⇒√印⇒「削除| ⇒●⇒「配信確認全削除」⇒●⇒端 末暗証番号を入力 ⇔● ⇔ [YES] ⇒● 保護配信確認は削除できません。

添付ファイルを削除する

【メール詳細画面】 ⇒削除する添付ファ イルを選択 ⇒⁄ ( 印 ⇒ 「 添付ファイル 削 除」/「添付ファイル全削除」 ⇒ ● ⇒ [YES] ⇒●

本体とUSIMカード間でSMSをコピー

操作」 ⇒ ● ⇒ 端末暗証番号を入力 ⇒●⇒[コピー]⇒●⇒[本体→USIM カード」/「USIMカード→本体」 🔿 🖲 ⇒「SMS」⇒●⇒「受信BOX」/「送 信BOX」 ➡ ● ➡ フォルダを選択 ➡ ●⇒コピーするSMSを選択⇒●⇒ Ø ⇒ [YES] ⇒●

便利な機能

| USIMカードのSMSを削除する                                                                                                    | フォルダ名を編集する                                                                                               | フォルダを削除する                                                                                                    |
|----------------------------------------------------------------------------------------------------|----------------------------------------------------------------------------------------------------|----------------------------------------------------------------------------------------------------|
| <ul> <li>● 「ツール」 ⇒ ● ⇒ 「USIMカード<br/>操作」 ⇒ ● ⇒ 端末暗証番号を入力 ⇒</li> <li>● ⇒ 「削除」 ⇒ ● ⇒ 「USIMカード」 ⇒</li> <li>● ⇒ 「SMS」 ⇒ ● ⇒ 「受信BOX」 /</li> <li>「送信BOX」 ⇒ ● ⇒ フォルダを選択 ⇒</li> <li>● ⇒ 削除する SMSを選択 ⇒ ● ⇒ 徑</li> </ul> | 【フォルダー覧画面】 ⇒目的のフォルダ<br>を選択 ⇒ (回 ⇒ 「フォルダ名編集」 ⇒ ●<br>⇒ フォルダ名を編集 ⇒ ●<br>りお買い上げ時に作成されているフォル<br>ダの名称は変更できません。 | 【フォルダー覧画面】 ⇒削除するフォル<br>ダを選択 ⇒⁄ () ⇒「フォルダ削除」 ⇒ ●<br>⇒端末暗証番号を入力 ⇒ ● ⇒「YES」<br>⇒ ●                                                                                                    |
|                                                                                                    | フォルダを並べ替える                                                                                               | ダは削除できません。                                                                                                    |
| メールの色を変更する                                                                                                    | 【フォルダー覧画面】 ⇒目的のフォルダ<br>を選択 ⇒/ (1)⇒「フォルダ並び替え」 ⇒                                                           | どうしょうないのでは、その時代では、「「「「「「」」」では、「「」」では、「「」」では、「」」では、「」、「」、「」、「」、「」、「」、「」、「」、「」、「」、「」、「」、「」、 |
| 【メールー覧画面】 ⇒目的のメールを選<br>択 ⇒ ★ (長押し)<br>                                                                                                    | <ul> <li>● ⇒ 位置を選択 ⇒ ●</li> <li>▶ お買い上げ時に作成されているフォル<br/>ダは並べ替えることはできません。</li> </ul>                      | 同 目 動振り かけ 設定 され といる ノオルダ<br>を削除すると、自動振り分け設定も解除<br>されます。                                                                                                    |

赤→青→指定なしの順にメールの色が 切り替わります。

#### フォルダを追加する

便利な機能

0

【フォルダー覧画面】 ⇒ ( 同⇒ 「フォル ダ追加」⇒●⇒フォルダ名を入力⇒● ➡ [YES] / [NO] ➡ ( ( ) ( ) ( ) レス振分け」/「題名振分け」/「返信 不可振分け」/「送信失敗振分け」 ⇒● ⇒ 自動振り分け条件を設定  $\Rightarrow \boxtimes$ )  $\Rightarrow$  [YES] / [NO]  $\Rightarrow$   $\bigcirc$ 

5

メー

Ī

![](_page_27_Picture_0.jpeg)

#### メールの保存件数を確認する

【フォルダー覧画面】/【メールー覧画 面】 → ① → 「保存件数確認」 → ● 受信メールのメール件数/未読件数/ 保護件数、緊急地震速報のメール件数/ 未読件数、USIMカード内の受信メール 件数/送信メール件数を確認できます。 受信メールのメール件数は、フォルダー 覧画面ではすべてのフォルダ内のメー ル件数が表示され、メールー覧画面では そのフォルダ内のメール件数が表示さ れます。

#### 送信アドレス/受信アドレスを確認する

◎ (長押し) / ◎ (長押し) ⇒目的の
 項目を選択 ⇒●

#### メール利用に関する機能

送信済みのメールを再編集する

【送信メール詳細画面】 ➡ �� ➡ 宛先/ 題名/本文を編集 未送信のメールを送信する

#### メールを転送する

【受信メール詳細画面】 ⇒ (憩⇒「転送」 ⇒● (⇒●) ⇒宛先を入力⇒ (空) ) 題名/本文を編集することもできます。 ) S! メールに添付/貼り付けられてい るファイルも転送されます。 送受信元のメールアドレス/電話番号 を電話帳に登録する

【メール詳細画面】 ⇒ ( <sup>1</sup>/<sub>1</sub> ⇔ 「 アドレス ー覧表示」 ⇒ ● ⇒ 目的のメールアドレ ス / 電話番号を選択 ⇒ ( <sup>1</sup>/<sub>1</sub> ⇔ 「 アドレス 登録」 ⇒ ● ⇒ 「YES」 ⇒ ● ● 本体に保存する場合

⇒「本体」 ⇒● ⇒ 登録方法を選択
 ⇒● (⇒電話帳を検索 ⇒目的の電話帳
 を選択 ⇒● (2回)) ⇒各項目を編集
 ⇒● (⇔「YES」/「NO」 ⇒●)(⇒
 メモリ番号を入力 ⇒●))

 USIMカードに保存する場合

 ・「USIMカード」 ○● ○ 登録方法を 選択 ○● (○ 電話帳を検索 ○ 目的の 電話帳を選択 ○● (2回)) ○ 各項目 を編集 ○○ (○ 「上書き登録」/「追 加登録」 ○●)(○ 「YES」/「NO」 ・●))

#### メール本文の電話番号に電話をかける

【メール詳細画面】 ⇒電話番号を選択 ⇒●⇒「音声発信」/「TVコール発信」 ⇒●⇒「発信」 ⇒●

| メール本文のメールアドレス/電話番<br>号を電話帳に登録する                                                                                                    | 題名の表示方法を切り替える                                                                                                    |                                                                                                    |
|----------------------------------------------------------------------------------------------------|----------------------------------------------------------------------------------------------------|----------------------------------------------------------------------------------------------------|
| 【メール詳細画面】 ⇒目的のメールアド<br>レス/電話番号を選択 ⇒/回⇔「電話帳<br>登録」 ご ● ご VES」 ご ●                                                                          | <ul> <li>メールー覧画面) 「(年)(長押し)</li> <li>メールー覧表示設定が2行表示の場合、</li> <li>名前表示→アドレス表示の順に表示内</li> <li>応が知りまわります</li> </ul>                                                                                                    |                                                                                                    |
| <ul> <li> <b>G</b> → YES → ●         </li> <li>         本体に保存する場合         </li> <li>         · 「本体」 → ● → 登録方法を選択 → ●         </li> </ul> | るかのり皆わりより。<br>メール一覧表示設定が1行表示、または<br>1行+本文表示の場合、題名表示→名前                                                                                                    | 5                                                                                                    |
| <ul> <li>(中電話帳を検索 ⇒目的の電話帳を選択 ⇒● (2回)) ⇒各項目を編集 ⇒●</li> <li>(⇒「YES」 / 「NO」 ⇒●) (⇒×モ</li> </ul>                                              | 表示→アドレス表示の順に表示内容が<br>切り替わります。                                                                                                    | ע<br>ן                                                                                                    |
| リ番号を入力 ➡●)                                                                                                    | メールの文字サイズを変更する                                                                                                    | л                                                                                                    |
| <ul> <li>● USIMカードに保存する場合</li> <li>⇒ 「USIMカード」 ⇒ ● ⇒ 登録方法を</li> </ul>                                                                     | 【メール詳細画面】 ⇔☺(長押し)                                                                                                    |                                                                                                    |
| 選択 ➡● (➡ 電話帳を検索 ➡ 目的の)<br>電話帳を選択 ➡● (2回)) ➡ 各項目                                                                                           | フォルダ内のメールを検索する                                                                                                    |                                                                                                    |
| を編集 ➡❷/ (➡  上書き登録] /  追<br>加登録」 ➡●) (➡ [YES] / [NO]<br>➡●)                                                                                | 【メールー覧画面】 ⇔⁄団 ⇔「メール検<br>索」 ⇔ ● ⇒「送信元検索」/「宛先検<br>索」/「題名検索」 → ●(⇔検索条件                                                                                                    |                                                                                                    |
| キーワードを入力して情報を検索する                                                                                                    | の指定方法を選択⇔●)⇒メールアド<br>レスを選択/メールアドレスを入力/                                                                                                    |                                                                                                    |
| 【受信メール詳細画面】⇒∕団⇒「クイッ                                                                                                    | 題名を入力 ⇒●                                                                                                    |                                                                                                    |
|                                                                                                    |                                                                                                    |                                                                                                    |
| <ul> <li>⇒モーソートを人刀 ⇒● ⇒   ⊻ 極然]</li> <li>⇒● ⇒検索結果から目的の項目を選択</li> <li>⇒●</li> </ul>                                                        | ょす。<br>[物]「ソート」、「フィルタ」と併用すること<br>ができます。                                                                                                    |                                                                                                    |
|                                                                                                    | <ul> <li>メール本文のメールアドレス/電話番号を電話帳に登録する</li> <li>【メール詳細画面】 ⇒目的のメールアドレス/電話番号を選択 ⇒/ (20) ⇒「電話帳<br/>登録」 ⇒ (20) ⇒ (YES] ⇒ (20)</li> <li>本体に保存する場合<br/>⇒「本体」 ⇒ ⇒ 登録方法を選択 ⇒ (20)</li> <li>本体に保存する場合<br/>⇒「本体」 ⇒ (20)) ⇒ 各項目を編集 ⇒ (20)</li> <li>USIMカード「(保存する場合<br/>⇒「(20)) ⇒ 各項目を編集 ⇒ (20)</li> <li>USIMカード「に保存する場合<br/>⇒「USIMカード」 ⇒ (20) ) ⇒ 各項目<br/>を編集 ⇒ (20) (⇒ 「上書き登録」/「追<br/>加登録」 ⇒ (20)) ⇒ 各項目<br/>を編集 ⇒ (20) (⇒ 「上書き登録] / 「追<br/>加登録] ⇒ (20) (⇒ 「YES] / 「NO]<br/>⇒ (20)</li> <li><b>キーワードを入力して情報を検索する</b></li> <li>【受信メール詳細画面】 ⇒ (20) ⇒ 「クイッ<br/>ク検索」 ⇒ (20)</li> <li>⇒ (20) ⇒ (20) ⇒ (20)</li> </ul> | <ul> <li>メール本文のメールアドレス/電話番号を選択 ⇒ (1) ⇒ 目的のメールアドレス/電話番号を選択 ⇒ (1) ⇒ 日的のメールアドレス/電話番号を選択 ⇒ (1) ⇒ 日的のメールアドレス 全部表示か 字 (1) ⇒ (1) ⇒ (</li></ul> |

![](_page_29_Figure_0.jpeg)